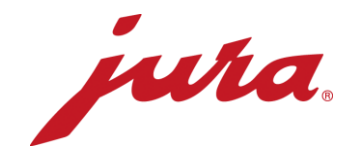

# FAQs and checklist for J.O.E.®

## FAQs

| Questions                                                                                                    | Answers / Approach                                                                                                    |                                                                                                    |                                                                                                    |                                                                                                    |  |
|----------------------------------------------------------------------------------------------------|----------------------------------------------------------------------------------------------------|----------------------------------------------------------------------------------------------------|----------------------------------------------------------------------------------------------------|----------------------------------------------------------------------------------------------------|--|
| J.O.E. <sup>®</sup> is not displayed in the App Store<br>or the message 'This app is not<br>compatible with any of your devices'<br>appears | The smartphone of J.O.E.®.<br>J.O.E.® works on<br>Android version<br>iOS version<br>Bluetooth                                                                                                    | the following oper<br>5.1.1 or higher<br>10.3.2 or higher<br>4.0 or higher                                                                          | meet the technic<br>rating systems:                                                                                      | al requirements                                                                                                   |  |
| Is the app free?                                                                                                    | Yes, you do not have to pay to use this app.                                                                                                    |                                                                                                    |                                                                                                    |                                                                                                    |  |
| Can I also use / program J.O.E.® offline?                                                                                                   | Yes. You only require an Internet connection to watch the support videos, access the instructions for use, use the shop or send messages by e-mail.                                                                                           |                                                                                                    |                                                                                                    | ch the support<br>o or send                                                                                       |  |
|                                                                                                    | The language in J.O.E. <sup>®</sup> sets itself according to the language set on the end device. If that language is unavailable, J.O.E. <sup>®</sup> is automatically displayed in English. The following languages are currently available: |                                                                                                    |                                                                                                    |                                                                                                    |  |
|                                                                                                    | German                                                                                                    | French                                                                                                    | English                                                                                                    | Dutch                                                                                                    |  |
| Can I also download the app in another                                                                                                    | Spanish                                                                                                    | Italian                                                                                                    | Portuguese                                                                                                    | Russian                                                                                                    |  |
|                                                                                                    | Swedish                                                                                                    | Polish                                                                                                    | Czech                                                                                                    | Norwegian                                                                                                    |  |
|                                                                                                    | Estonian                                                                                                    | Taiwanese                                                                                                    | Danish                                                                                                    | Finnish                                                                                                    |  |
|                                                                                                    | Japanese                                                                                                    | Korean                                                                                                    | Latvian                                                                                                    | Lithuanian                                                                                                    |  |
|                                                                                                    | Slovakian                                                                                                    | Turkish                                                                                                    | Hungarian                                                                                                    | Chinese                                                                                                    |  |
| Saving settings / product preferences on multiple devices                                                                                   | In order to save so<br>you need to log in<br>must do this in ord<br>you will be able to<br>logging into the ap<br>However, we do n<br>therefore offer act<br>so.                                                                              | ettings / product p<br>to J.O.E. <sup>®</sup> with yo<br>der to save your d<br>transfer data bet<br>op.<br>not want to force o<br>cess to many J.O. | preferences on m<br>bur personal logir<br>letails in your acc<br>ween smartphon<br>bur customers to<br>E.® options witho | ultiple devices,<br>a details. You<br>count. After that,<br>es and tablets by<br>log in and<br>out the need to do |  |
| My friend is connected to the CM; why can't I connect to the CM at the same time?                                                           | Since the connect<br>machine cannot c<br>time. If your friend<br>machine, any con<br>terminated.                                                                                                    | tion is Bluetooth-b<br>onnect to two sma<br>l's smartphone is<br>nections to other                                                                  | based, an automa<br>artphones or tabl<br>connected to the<br>devices are auto                                            | atic coffee<br>ets at the same<br>automatic coffee<br>matically                                                   |  |

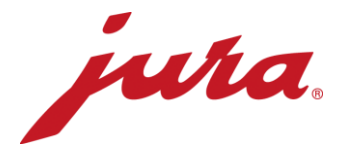

### What do I do if J.O.E.® does not detect my automatic coffee machine?

| jura.                         | J·O·E·                            |    | ju                | ία.                         |                         |                   |
|-------------------------------|-----------------------------------|----|-------------------|-----------------------------|-------------------------|-------------------|
| <                             | App settings                      |    |                   |                             |                         |                   |
| Block access to               | o menu                            | 0  | Block a           | iccess to meni              | L                       |                   |
| Permit one-off being prepared | settings while your drink is<br>d | I  | Permit<br>being p | one-off setting<br>prepared | is while yo             | ur drink is       |
| Countdown                     |                                   | Ι  | Countd            | own                         |                         |                   |
| Units                         |                                   | ML | Units             |                             |                         |                   |
| Software version              | on                                |    | Softwa            | Clear ap                    | plication<br>nove all m | cache<br>achines, |
| Statistics settin             | ngs                               |    | Statis            | settings. Do y              | oings and<br>ou want to | continue?         |
| Clear application             | on cache                          |    | Cleara            | Cancel                      | ne                      | ок                |
|                               |                                   |    |                   | ppriorition cao             |                         |                   |
| Legal notice                  |                                   |    | Legal n           | otice                       |                         |                   |

# •

Disconnect the connection to the Smart Connect via 'Settings / Bluetooth'

| ← Bluetooth                                                       |        | Rename | ,               |   | TT214H Blu | eFrog > |
|-------------------------------------------------------------------|--------|--------|-----------------|---|------------|---------|
| Enable Bluetooth<br>Currently visible to nearby Bluetooth devices |        | Unpair |                 |   |            |         |
| Device name                                                       | Fred > | 1.000  |                 |   |            |         |
| Received files                                                    | >      |        |                 |   |            |         |
| GEKOPPELTE GERÄTE                                                 |        |        |                 |   |            |         |
| X TT214H BlueFrog                                                 | 0      |        |                 |   |            |         |
| S Alla                                                            | 0      |        |                 |   |            |         |
| C Albert                                                          |        |        |                 |   |            |         |
| G Lifetime                                                        |        |        |                 |   |            |         |
| C Tamaha REVET Burtooth                                           | •      |        |                 |   |            |         |
| I NOR I                                                           |        | -      |                 |   |            |         |
|                                                                   |        |        | $\triangleleft$ | 0 |            |         |

### Deleting the J.O.E.® app cache

Disconnecting the Smart Connect

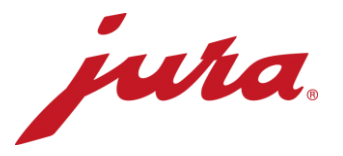

• Manually: Press and hold the Smart Connect button for approximately 5 seconds using a paper clip

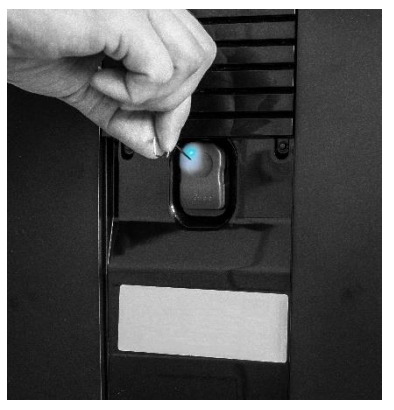

 Electronically: reset via the 'Disconnect accessories' programme item in the machine settings

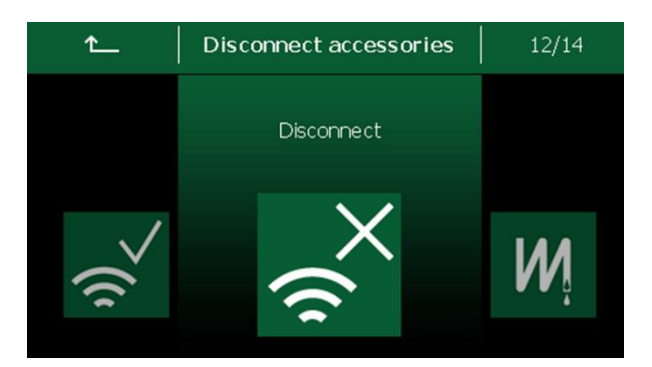

Resetting the Smart Connect

Reconnecting J.O.E.®

I still need to go and place a cup under the spout. So what's the advantage of the app?

- Switch the automatic coffee machine off and on again
- Start J.O.E.<sup>®</sup> and scan for machines

J.O.E<sup>®</sup> brings state-of-the-art and supremely intuitive operation to your smartphone or tablet. J.O.E.<sup>®</sup> offers you the entire JURA range of specialities. Customise your favourite speciality coffees according to your personal preferences with a name, image and settings of your choice. J.O.E.<sup>®</sup> also lets you record your guest's orders. J.O.E.<sup>®</sup> assists you in maintaining your automatic coffee machine and guides you through all maintenance programmes. J.O.E.<sup>®</sup> keeps you informed of current status reports so that you know, for example, when you need to top up the water or coffee beans. J.O.E.<sup>®</sup> provides a clear statistical overview which can be quickly forwarded by e-mail when required for evaluation. J.O.E.<sup>®</sup> also makes it very easy to shop in the official JURA online store.

You can find further information on the options provided by J.O.E.<sup>®</sup> on our website at www.jura.com/joe.

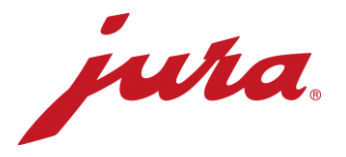

As a technical prerequisite for using all the functions and services offered by J.O.E.<sup>®</sup>, you must grant J.O.E.<sup>®</sup> certain permissions for functions and data on your end device. If you do not want to grant certain access permissions, or if you choose to withdraw these permissions manually at a later point, you may find that you cannot use some of the functions and services offered by J.O.E.<sup>®</sup>. Different manufacturers program their permission categories in different ways; sometimes there are no individual permissions and permission categories are used instead. Point (a) in Article 6(1) of the GDPR serves as the legal basis in this case. The permissions required by J.O.E.<sup>®</sup> are as follows:

Access to network connection

• This permission is only required so that J.O.E.<sup>®</sup> content can be reliably downloaded to your device.

Device ID

• J.O.E.<sup>®</sup> uses the device ID to establish the connection between the smartphone / tablet and the automatic coffee machine.

#### Access to Bluetooth

• This permission is only required for the purpose of identifying and controlling your coffee machine (locally installed Bluetooth transmitter).

#### Location

• The location is required so that the app can identify exactly where your automatic coffee machine is (network location, GPS location, wireless networks).

Access to memory card

 The permissions in the 'Storage/USB storage contents' group are only required for the purpose of storing J.O.E.<sup>®</sup> content on your device so that it can be accessed quickly.

#### Access to media data

 The permissions in the 'Photos/Media/Files, Modify or delete the contents of USB storage, Read SD card' group are required for the purpose of storing J.O.E.<sup>®</sup> on the SD card and accessing the SD card. In addition, access to your photo gallery is required to customise your speciality coffee. The standard J.O.E.<sup>®</sup> images are saved in your photo gallery when you first install the app and remain there until deleted manually.

Access to Google account

 J.O.E.<sup>®</sup> needs permission to access your Google Mail account so that it can send the counter readings / messages it has obtained from your automatic coffee machine.

You can find further information in the data protection policy.

# Why does J.O.E.<sup>®</sup> need access to functions and data on my end device?

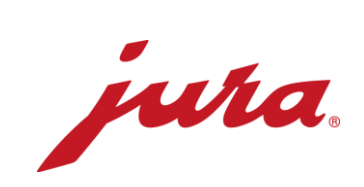

| Where can I program my settings so that they are stored on the CM?                                                          | Under Settings / Machine settings.<br>This function is machine-specific.                                                                                                    |
|----------------------------------------------------------------------------------------------------|----------------------------------------------------------------------------------------------------|
| To send data, I need to enter my e-mail<br>address and the app requests a<br>password. What password do I need to<br>enter? | Please enter the password for your e-mail account. The data is sent directly via your e-mail account.                                                                                                    |
| How do I use J.O.E. <sup>®</sup> to find a suitable filter for my automatic coffee machine?                                 | Under Maintenance settings / Filters.                                                                                                    |
| I have a Cool Control. Why is J.O.E. <sup>®</sup> not working?                                                              | Please note that the Smart Connect inserted into the automatic coffee machine can only be connected to either J.O.E.® or to a Cool Control or accounting system.                                                                                                    |
| Why do I need to switch the location permission on to use J.O.E. <sup>®</sup> ?                                             | If you are using an Android smartphone, we recommend that you enable the location permission in your smartphone settings to ensure that J.O.E. <sup>®</sup> works correctly. This is not related to the J.O.E. <sup>®</sup> application, but to the Android operating system. JURA does not collect, use or store any location-specific data. |

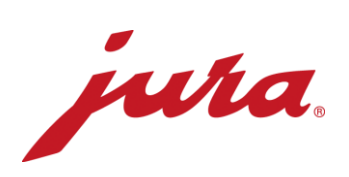

# Checklist

| End device                                | □ Smartphone                      | □ Tablet                         |
|-------------------------------------------|-----------------------------------|----------------------------------|
| Type / name                               |                                   |                                  |
| Operating system                          | $\Box$ Android (5.1.1 and higher) | $\Box$ Apple (10.3.2 and higher) |
| Which one?                                |                                   |                                  |
| Bluetooth                                 | $\Box$ 4.0 and higher             |                                  |
| Which one?                                |                                   |                                  |
| J.O.E.® software version                  |                                   |                                  |
| Smart Connect software version            |                                   |                                  |
| Automatic coffee machine name             |                                   |                                  |
| Automatic coffee machine article number   |                                   |                                  |
| Automatic coffee machine software version |                                   |                                  |

| Smart Connect inserted?                                                                         | □ Yes                                                                                                    | No – insert Smart Connect                                                                                            |
|-------------------------------------------------------------------------------------------------|----------------------------------------------------------------------------------------------------|----------------------------------------------------------------------------------------------------|
| Did you insert the Smart Connect when the CM was switched on?                                   | $\Box$ Yes – please switch the CM off and on again                                                                                                    | □ No                                                                                                    |
| Is Bluetooth activated?                                                                         | □ Yes                                                                                                    | No – please activate<br>Bluetooth                                                                                    |
| Does the blue light on the Smart<br>Connect light up when the CM is<br>switched on?             | □ Yes                                                                                                    | □ No – Smart Connect is<br>probably faulty; we suggest<br>replacing it                                               |
| After scanning for machines, does the display show a machine with its machine name?             | $\Box$ Yes – tap the machine to establish the connection                                                                                                | $\Box$ No – is there an error message? If so, which one?                                                             |
| Is a Cool Control Wireless connected?                                                           | □ Yes – J.O.E. <sup>®</sup> & Cool<br>Control Wireless cannot be<br>used at the same time. Reset<br>Smart Connect and switch the<br>CM off and on again | □ No                                                                                                    |
| Is there an error message after establishing the connection?                                    | □ Yes – which one?                                                                                                    | □ No                                                                                                    |
| Is the connection established and does<br>it disconnect again automatically after<br>some time? | □ Yes                                                                                                    | <ul> <li>□ No – reset Smart Connect,<br/>switch CM off and on again.</li> <li>Re-establish the connection</li> </ul> |
| Is another end device (smartphone / tablet) connected to the CM?                                | Yes – disconnect the first<br>end device                                                                                                    | □ No                                                                                                    |
| Does it work with another end device?                                                           | □ Yes – selected end device may not be compatible                                                                                                    | □ No                                                                                                    |

Notes

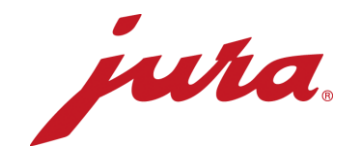

## Information, hints and tips

J.O.E.<sup>®</sup> works on the following operating systems: Android version 5.1.1 or higher iOS version 10.3.2 or higher Bluetooth 4.0 or higher

### Supported smartphones and tablets

J.O.E.<sup>®</sup> has been tested and works correctly on the following smartphones and tablets. This is not an exhaustive list, however, so it may also work with other models.

| Android oper            | ating system  | Apple         | operating system |  |
|-------------------------|---------------|---------------|------------------|--|
| Google Pixel XL         | Android 8.1.0 | iPhone 7 Plus | iOS 11.x         |  |
| Huawei Honor 7          | Android 6.0.0 | iPhone 6 Plus | iOS 11.x         |  |
| Huawei MediaPad M2      | Android 5.1.1 | iPhone 6      | iOS 11.x         |  |
| LG Nexus 5              | Android 6.0.0 | iPhone 5s     | iOS 11.x         |  |
| Nexus 7                 | Android 6.0.1 | iPhone 5      | iOS 10.3.3       |  |
| Samsung Galaxy S8       | Android 7.0   | iPad Air 2    | iOS 11.0.2       |  |
| Samsung Galaxy S7       | Android 7.0   |               |                  |  |
| Samsung Galaxy S6 Edge+ | Android 7.0   |               |                  |  |
| Samsung Galaxy S6 Edge  | Android 7.0.0 |               |                  |  |
| Samsung Galaxy Tab S3   | Android 7.0   |               |                  |  |

This list of versions is not exhaustive and is subject to change.

### Note on the JURA Smart Connect

Please note that the Smart Connect inserted into the automatic coffee machine can only be connected to either J.O.E.® or to a Cool Control or accounting system. If you experience general problems with the Smart Connect (e.g. connection problems), you can reset it to its factory settings. To do so, press the reset button on the Smart Connect for approximately 5 seconds. The LED flashes 5 times to confirm the reset.

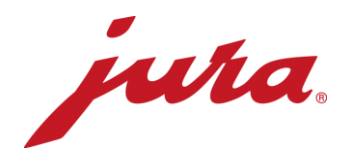

## Deleting the J.O.E.® app cache

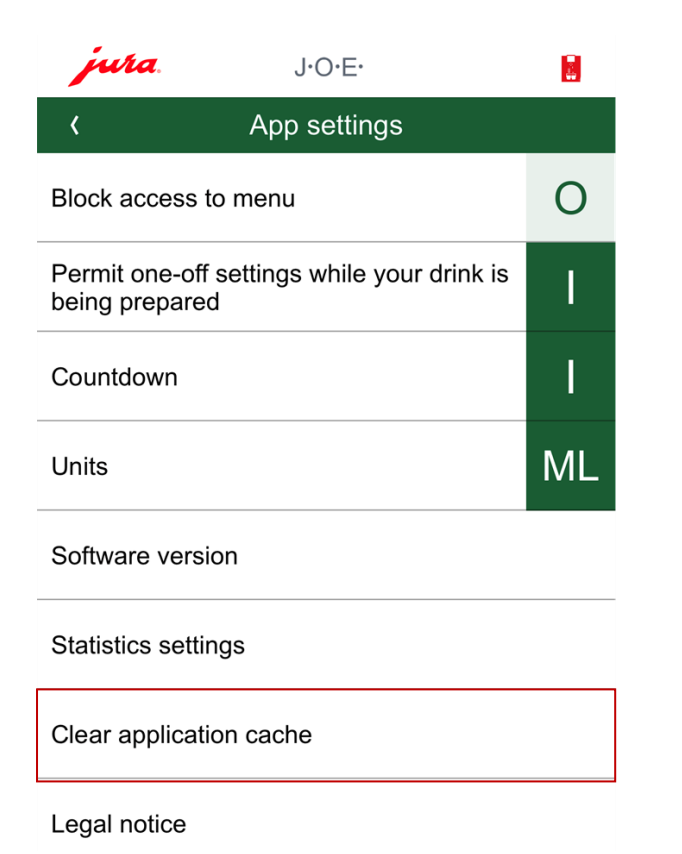

## Disabling the Bluetooth connection

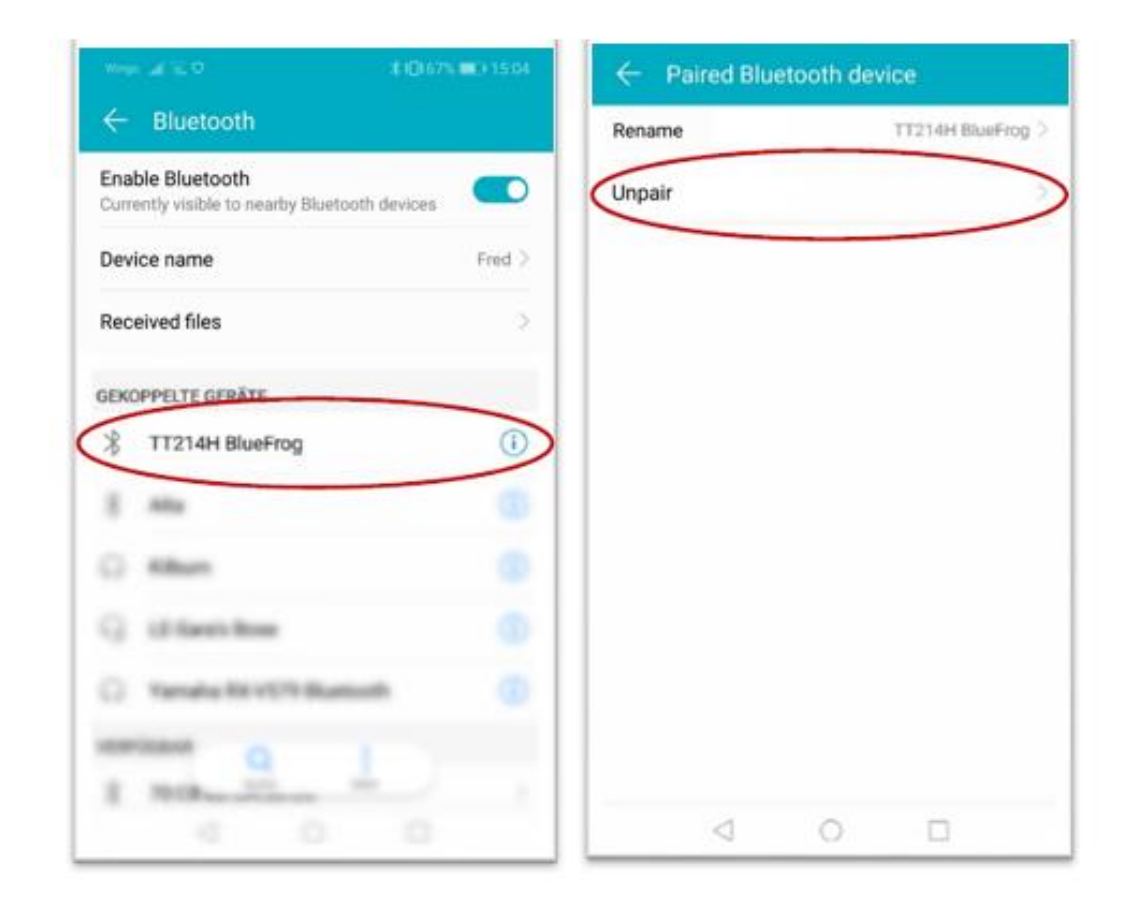

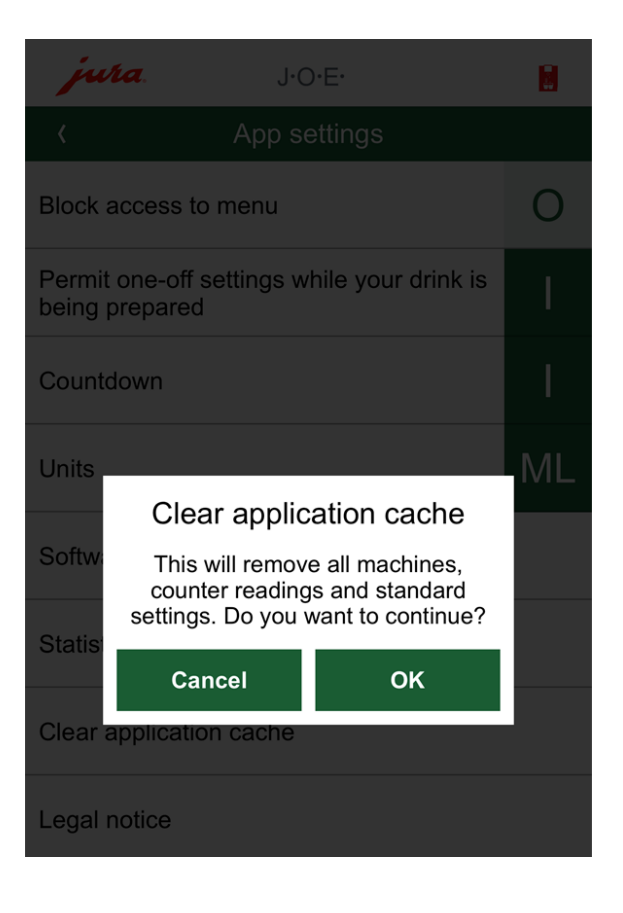

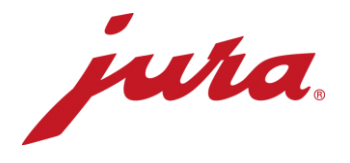

## Connection stability

1

These steps can be used to improve the connection stability between an Android smartphone and J.O.E.®.

| SETT | INGS Q                                                    |
|------|-----------------------------------------------------------|
| 8    | Connections<br>Wi-Fi, Bluetooth, Data usage, Flight mode  |
| \$   | Sounds and vibration<br>Sounds, Vibration, Do not disturb |
| 2    | Notifications<br>Block, allow, prioritise                 |
| 6    | Display<br>Brightness, Blue light filter, Home screen     |
| ę    | Wallpapers and themes<br>Wallpapers, themes, icons        |
| æ    | Advanced features<br>Games, One-handed mode               |
| 0    | Device maintenance<br>Battery, Storage, RAM               |
|      | Applications<br>Default applications, App permissions     |
| _    | Lock screen and security                                  |

Connections

|                                                                                                    | - |
|----------------------------------------------------------------------------------------------------|---|
| CONNECTIONS                                                                                                    | Q |
| Data usage                                                                                                    |   |
| Flight mode<br>Disable calling and messaging functions,<br>and turn off Mobile data.                                          |   |
| NFC and payment<br>Use mobile payment services, read and<br>write NFC tags, and exchange data<br>between NFC-capable devices. |   |
| Mobile hotspot and tethering                                                                                                  |   |
| Mobile networks                                                                                                    |   |
| Location<br>High accuracy                                                                                                    |   |
| More connection settings                                                                                                    |   |
| LOOKING FOR SOMETHING ELSE?<br>SAMSUNG CLOUD                                                                                  |   |

- Connections
- Further connection settings

| Nearby device scanning                                                           |              |
|----------------------------------------------------------------------------------|--------------|
| Printing                                                                         |              |
| MirrorLink<br>Connect your device to your car to a<br>apps safely while driving. | ccess useful |
| Download booster                                                                 |              |
| VPN<br>Set up and manage Virtual Private N<br>(VPNs).                            | etworks      |
|                                                                                  |              |
|                                                                                  |              |

- Further connection settings
- Search for nearby devices → Off